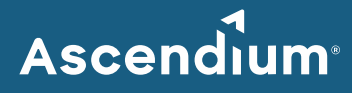

# **Ascendium Grant Portal: How to Submit Financial Information**

#### Introduction

To support grant payment processing, Ascendium asks its grant partners to provide financial information through a Payment Authorization form in the Ascendium Grant Portal. Ascendium will ask for updated financial information at least once every three years. The person designated as the financial contact on your organization's grant application is the only person who can provide this information.

If you have any questions about completing the Payment Authorization form or if your organization's financial or W-9 information changes in between requested reports, email <u>Ascendium Grants Management</u>.

#### In This Guide

- Complete and Submit a Payment Authorization Form
- <u>Revise a Submitted Payment Authorization Form</u>

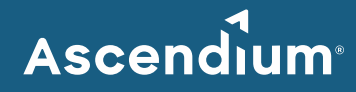

## **Complete and Submit a Payment Authorization Form**

- 1. Access the <u>Ascendium Grant Portal</u> and log into your account.
  - **Note:** The portal works best with Google Chrome. Some fields may not display or function correctly with other browsers.
- 2. From the menu, select *Financial Info Reports* under Reports. All the Payment Authorization forms for your organization's active grants display.

|                                                | Search                                                                                                    |                                                                                                    | Edit 🖨                                                                                              |
|------------------------------------------------|----------------------------------------------------------------------------------------------------|----------------------------------------------------------------------------------------------------|----------------------------------------------------------------------------------------------------|
| Ascendium.                                     | TEST ACCOUNT                                                                                                    | TEST ACCOUNT                                                                                                    |                                                                                                    |
| TEST ACCOUNT                                   | 51 1 3/1/2023 - 3/31/2023<br>R-202302-18085 i<br>Expand Postsecondary Education in Prison<br>Payment Authorization Form<br>Due: 2028/2023 | -<br>Example<br>\$11 31/2023 - 3/31/2023<br>R-202302-180851  <br>Expand Postsecondary Education in Prison                                                                                                    |                                                                                                    |
| WELCOME<br>FUNDING OPPORTUNITIES               | Status New<br>UNSUBMITTED                                                                                                    | Payment Authorization Form<br>Due: 2282/223<br>Status: New                                                                                                    |                                                                                                    |
| ORGANIZATIONS (1)                              |                                                                                                    | Status                                                                                                    | reew                                                                                                |
| ORGANIZATIONS (1)                              |                                                                                                    | The information collected on this form is used to process                                                                                                    | your grant payments. The Authorized Financial Contact will need to complete this form.              |
| CONTACTS (1) 🤿                                 |                                                                                                    | For security of the financial information, the authorized fina                                                                                                    | ancial contact (Test Grantee) will need to register for an account and log-in to access the fields. |
| ONTACTS (1)                                    |                                                                                                    |                                                                                                    |                                                                                                    |
| APPLICATIONS (1)                               |                                                                                                    | Instructions                                                                                                    |                                                                                                    |
| APPLICATIONS TO SUBMIT (1)                     |                                                                                                    | 1. Vendor information: This information lets us know how you would like your payments processed and where we should route your grant funds.                                                                                                    |                                                                                                    |
| APPLICATIONS TO EDIT<br>APPLICATIONS SUBMITTED |                                                                                                    | <ol> <li>ACH Information: We strongly encourage all of our grantees to enroll in the ACH program. With ACH payments, you'll receive electronic deposits directly into your organization's checking or savings account. If you choose not to enroll in the ACH program, you'll be asked to provide information on where we should send your checks.</li> </ol> |                                                                                                    |
| grants 🚽                                       |                                                                                                    | 3. W-9 Information: The fields in this section should be completed to match the information on your W-9 form. A copy of the form is not required.                                                                                                    |                                                                                                    |
| ACTIVE GRANTS                                  |                                                                                                    | Follow the steps below to complete the information, and submit your Payment Authorization Form.                                                                                                    |                                                                                                    |
| GRANT AMENDMENT IN PROGRESS                    |                                                                                                    | If you need to update any information on this form during the life of your grant, email GrantsManagement@ascendiumeducation.org.                                                                                                    |                                                                                                    |
| CLOSED GRANTS                                  |                                                                                                    |                                                                                                    |                                                                                                    |
| GRANTEE BUDGETS 🚽                              | ▼ Table Of Contents                                                                                                    |                                                                                                    |                                                                                                    |
| PROPOSAL BUDGET                                | Vendor Information                                                                                                    |                                                                                                    |                                                                                                    |
| BUDGETS TO EDIT - ACTIVE<br>GRANTS             |                                                                                                    | Payment Address<br>ACH Information<br>W-9 Information                                                                                                    |                                                                                                    |
| BUDGET ACTUALS TO SUBMIT                       |                                                                                                    |                                                                                                    |                                                                                                    |
| BUDGET ACTUALS SUBMITTED                       |                                                                                                    |                                                                                                    |                                                                                                    |
| APPROVED BULGETS                               |                                                                                                    | Vendor Information                                                                                                    |                                                                                                    |
| REPORTS (1)                                    |                                                                                                    | Vendor Name: TEST ACCOUNT Received:                                                                                                    |                                                                                                    |
| REPORTS TO SUBMIT                              |                                                                                                    |                                                                                                    |                                                                                                    |
| REPORTS SUBMITTED                              |                                                                                                    |                                                                                                    |                                                                                                    |
| REPORTS APPROVED                               |                                                                                                    | Accounts Receivable Contact                                                                                                    |                                                                                                    |
| FINANCIAL INFO REPORTS (1)                     |                                                                                                    | When possible, the remittance email should be directed to a department inbox instead of an individual.  Remittance Email: Example@example.com                                                                                                    |                                                                                                    |
| Payments 🗸 🗸                                   |                                                                                                    | Hemittance Email.                                                                                                    | скалримекалриссони                                                                                  |
| PAYMENTS SCHEDULED                             |                                                                                                    |                                                                                                    |                                                                                                    |
| PAYMENTS PROCESSING<br>PAYMENTS PAID           |                                                                                                    | Payment Address                                                                                                    |                                                                                                    |
|                                                |                                                                                                    |                                                                                                    | 20 Buttomund Caust                                                                                  |
|                                                |                                                                                                    | Address:                                                                                                    | ao partonwood Collit                                                                                |
| 🐇 FLUXX 🌼                                      | 44 1-1af1 🕪                                                                                                    | li en                                                                                                    | Submit                                                                                              |

- 3. Click the form you'd like to edit.
- 4. Click Edit. The fields become editable.
- Complete all sections of the form. You can complete the sections in order or navigate to the section you'd like to complete using the table of contents. Provide as much information as possible. All the bolded fields must be completed.

Since the portal doesn't automatically save, click **Save** often to save your work.

6. Once you've finished entering information, click **Save and Close**. The form closes, and the information you entered displays in the form details.

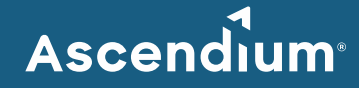

- 7. Confirm your entered information is correct and click **Submit**. A window displays asking you to confirm submission.
- 8. Click **OK**. A message displays indicating the report was successfully submitted, and the report status changes to "Under Review." (You may need to refresh the page for the status to change.)

### **Revise a Submitted Payment Authorization Form**

After reviewing your financial information, Ascendium Grants Management may request additional details. If that's the case, your financial contact will receive an email indicating the Payment Authorization form is available for editing in the Ascendium Grant Portal. Comments from Ascendium staff will be included on the form.

- 1. Access the <u>Ascendium Grant Portal</u> and log into your account.
- 2. From the menu, select *Financial Info Reports* under Reports. All the Payment Authorization forms for your active grants display.
- 3. Click the form with the "Revisions Requested" status. The form details display.
- 4. Click Edit. The fields become editable.
- 5. Review the comments Ascendium staff provided in the Comments to Applicant section.
- 6. Update the form as necessary. Make sure you click **Save** often to save your work.
- 7. Once you've finished entering information, click **Save and Close**. The form closes, and the information you entered displays in the form details.
- 8. Confirm your entered information is correct and click **Submit**. A window displays asking you to confirm resubmission.
- 9. Click OK. A message displays indicating the report was successfully submitted, and the report status changes to "Under Review." (You may need to refresh the page for the status to change.) Ascendium will review the updates and email you if additional details are needed.